## Програмне забезпечення SELENA-to-SURGADR Converter.

Програмне забезпечення SELENA-to-SURGARD Converter призначене для перетворення мережевого протоколу передачі даних Селена в протокол SUR-GARD по віртуальному послідовному порту.

Для створення віртуального послідовного порту використовується програма com0com. Програма selenagd.exe приймає UDP-пакети, перекодовує їх в протокол SUR-GARD та по віртуальному послідовному порту перенаправляє в інше програмне забезпечення, що працює в протоколі SUR-GARD.

# 1. Ліцензійні умови

Проект com0com є вільно розповсюджуваним програмним забезпеченням, з відкритим вихідним кодом. Код і виконавчі файли цього проекту доступні за посиланням <u>http://sourceforge.net/projects/com0com</u>.

Драйвер віртуальних послідовних портів com0com створює в ОС Windows два віртуальних послідовних порти, пов'язуючи їх між собою для наскрізної передачі даних.

Програмне забезпечення selenagd.exe також розповсюджується безкоштовно.

Копіювання, розповсюдження com0com та selenagd.exe здійснюється на безкоштовній основі.

# 2. Налаштування програми перетворення протоколу selenagd.exe

Завантажте com0com-3.0.0.0-i386-and-x64-unsigned.zip або більш останню версію. З правами Адміністратора запустіть setup.exe та інсталюйте драйвер.

## 3. Налаштування віртуальних портів:

- 1. Завантажте com0com-3.0.0.0-i386-and-x64-unsigned.zip або більш останню версію.
- 2. З правами Адміністратора запустіть setup.exe та інсталюйте драйвер.
- 3. Під час установки оберіть пункт СОМ # -COM #, а пункт « CNC #» вимкніть.
- 4. Драйвер повинен запуститись автоматично відразу після установки. Якщо автоматичного запуску не відбулось, то відкрийте файл "C:\Program Files\com0com\setupg.exe" вручну від імені Адміністратора.
- 5. Створіть пару натиснувши кнопку Add Pair, та збережіть зміни, натиснувши кнопку Apply.

| 😑 Virtual Port Pair 0 | СОМЗ                                                                                                    | COM4                                                                                                    |
|-----------------------|----------------------------------------------------------------------------------------------------|----------------------------------------------------------------------------------------------------|
| ⊕ COM3<br>⊕ COM4      | use Ports class<br>emulate baud rate<br>enable buffer overrun<br>enable plug-in mode<br>enable exclusive mode<br>enable hidden mode<br>RX • • • • • • • • • • • • • • • • • • • | use Ports class  emulate baud rate enable buffer overrun enable plug-in mode enable exclusive mode enable hidden mode  RX  TX  DTR  DTR  DTR  DSR  DCD  RTS  CTS  RI  OUT1  OUT2  OPEN |
|                       | o,                                                                                                    | N                                                                                                    |

6. Якщо є необхідність внесення змін в налаштування віртуальних портів, то від імені Адміністратора відкрийте файл "C:\Program Files\com0com\setupg.exe" та відредагуйте параметри. Кнопка Remove – видаляє вибрані порти. Reset – перезапуск вже створених віртуальних портів.

7. При необхідності кількість пар може бути збільшена.

8. Якщо налаштування зроблено правильно, то в менеджері обладнання (Мій комп'ютер-Властивості-Менеджер обладнання) з'явиться

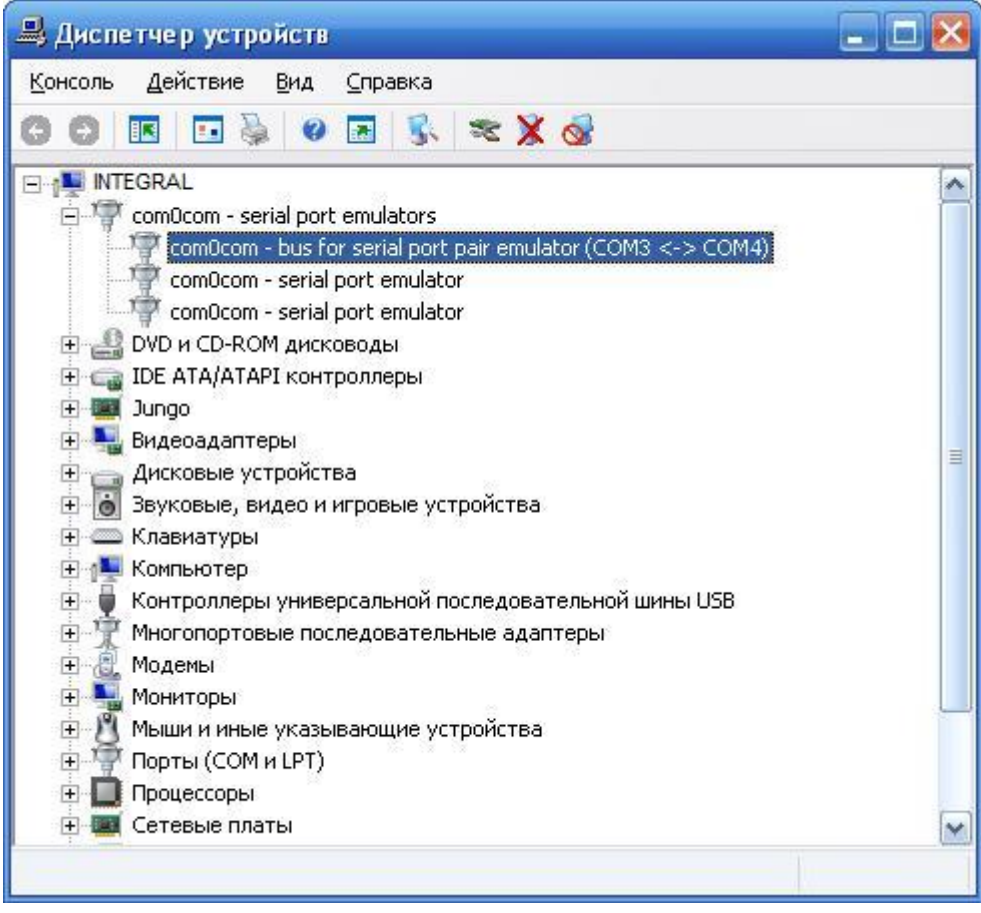

9. Якщо драйвер встановлюється на 64-розрядну версію, то розташування буде "C:\Program Files (x86)\com0com\setupg.exe"

### 4. Налаштування програми

Програма запускається за допомогою файлу selenagd.exe. Встановлювати програму не потрібно. Достатньо скопіювати в вибрану теку. Бажано налаштувати запуск програми від імені Адміністратора.

SG Конвертор Селена в Contact Id × Об`єкт 5 Час останнього тесту: невідомо 005.0005 Адреса об'єкту 5 Час на наступний тест: невідомо Поточний IP ППКОП-невідомо Взяти під с Зняти з охорони Стан ППК Версія ППК орону Належність зон до груп 01). Зона 01; Група 01 02). Зона 02; Група 01 03). Зона 03; Група 01 04). Зона 04; Група 01 05). Зона 05; Група 01 06). Зона 06; Група 01 07). Зона 07; Група 01 08). Зона 08; Група 01 09). Зона 09; Вимкнена 08 0071 10). Зона 10: Вимкнена 11). Зона 11; Вимкнена Знайти Пошук Опції Правка Лог-файли COM 3 Зберегти COM 3-Off GENERAL SELENA SUR GARD Очистити PORT: 3003-Off COM RX COM TX NET RX NET TX MEMORY MEMORY: 0 УСП 1; модуль УСП 4; УСС 1; Ретранслятор 1. SG: Chanel 01; Line 1; АСК 30 сек. BR=9600 Вихід Ω Цi a<sup>R</sup> 07.10

Робоче середовище програми відображено на малюнку.

У верхній лівій частині розташовані об'єкти. Праворуч – список груп та зон по вибраному об'єкту. В нижній частині екрану – лог файл роботи з обладнанням.

В треї відображається іконка програми. Правою кнопкою миші викликається меню, в якому відображаються поточні налаштування, та пункт ВИХІД. Закрити програму можливо лише з меню з трея.

Для налаштування об'єкту потрібно натиснути кнопку ПРАВКА.

Далі необхідно вказати пультовий номер об'єкту в протоколі CONTACT ID, налаштувати приналежність зон до груп та, при необхідності, задати назву та адресу об'єкту. Максимальна кількість зон – 16. Якщо об'єкт має більше 16-ти зон, то ті зони автоматично приписуються до 1-ї групи.

Для керування об'єктом доступні команди:

Взяти під охорону – обирається група для взяття під охорону

Зняти з охорони – вибирається група для зняття з охорони

Стан ППК – команда надсилається на охоронний прилад для з'ясування поточного стану охоронного приладу

Версія ППК- команда надсилається на охоронний прилад для з'ясування поточної версії охоронного приладу

| цагування обе | кту 1               |          |         |                     |   |
|---------------|---------------------|----------|---------|---------------------|---|
| Пультовий     | номер Назва         |          | Ад      | lpeca               |   |
| 0001          | Об`єкт              | 06`єкт 1 |         | дреса об`єкту 1     |   |
| Об`єкт а      | ктивний, використов | ується   |         |                     |   |
| Зона 01       | Група 01            | ~        | Зона 09 | Не використовується | ~ |
| Зона 02       | Група 01            | $\sim$   | Зона 10 | Не використовується | ~ |
| Зона 03       | Група 01            | ~        | Зона11  | Не використовується | ~ |
| Зона 04       | Група 01            | ~        | Зона 12 | Не використовується | ~ |
| Зона 05       | Група 01            | ~        | Зона 13 | Не використовується | ~ |
| Зона Об       | Група 01            | ~        | Зона 14 | Не використовується | ~ |
| Зона 07       | Група 01            | ~        | Зона 15 | Не використовується | ~ |
| Зона 08       | Група 01            | ~        | Зона 16 | Не використовується | ~ |
|               | Збеј                | регти    | Скасува | ати                 |   |

Для налаштування програми необхідно

- 1. В закладинці SUR-GARD встановити один з номерів віртуальних портів, описаних в розділі 3. Також необхідно встановити параметри номер лінії, номер приймача, імпульс життя та швидкість обміну.
- 2. В закладинці СЕЛЕНА необхідно встановити номер ПСП, модуль ПСП, ПСС, Ретранслятор, а також номер UDP-порта по якому буде відбуватись обмін з охоронними приладами, що працюють в протоколі СЕЛЕНА.

| Налаштування програми                               | × Налаштування програми         | $\times$ |
|-----------------------------------------------------|---------------------------------|----------|
| GUR-GARD СЕЛЕНА                                     | GUR-GARD СЕЛЕНА                 |          |
| Послідовний СОМ-порт Швидкість обміну<br>3 • 9600 • | Мережевий UDP-порт<br>3003      |          |
| Налаштування обладнання                             | Налаштування ITN                |          |
| Приймальний канал Номер лінії Імпульс життя         | ПСП модуль ПСП ПСС Ретранслятор |          |
| 1 • 1 • 30 •                                        |                                 |          |
|                                                     |                                 |          |
| Гаразд Скасувати                                    | Гаразд Скасувати                |          |

Після налаштування мережевого та послідовного портів необхідно: 1. Натиснути кнопку з номером СОМ-порту. При вірному налаштуванні, кнопка прийме зелений колір.

2. При запуску мережевого порту, необхідно натиснути кнопку з номером мережевого порту. При вірному налаштуванні, кнопка прийме зелений колір.

При необхідності запуску декількох екземплярів програми конвертування протоколів, виконавчі файли повинні розташовуватись в різних папках.

### 5. Налаштування програмного забезпечення ФЕНІКС-4

Для налаштування ПЗ ФЕНІКС-4 необхідно:

- 1. В програмі ЦЕНТР УПРАВЛЕНИЯ додати джерело подій до станцій автодозвону
- 2. Вибрати зі списку обладнання, що підтримує протокол SUR-GARD
- 3. Налаштувати другий віртуальний порт із розділу 3.

| S Настройки                                                                                                    |                                  | S Настройки                                                                                                    |                                             |                                  |                  |
|----------------------------------------------------------------------------------------------------|----------------------------------|----------------------------------------------------------------------------------------------------|---------------------------------------------|----------------------------------|------------------|
| В Подилочение<br>В Клинны<br>В В Сточники событ<br>В В Станции встодовсина<br>В В Станции встодовсина<br>С Илинановертор<br>С Илинановертор<br>В Полечения<br>В Полечения<br>В По | Станции автодозвона              | Подключение<br>Клиенты<br>Сточники событий<br>В В Сточники событий<br>В В Станции автодозвона<br>Станции автодозвона<br>СЕЛЕН-КонвЕртор | СЕЛЕНА-КОНВЕРТОР                            |                                  |                  |
|                                                                                                    |                                  |                                                                                                    | Название источника событий СЕЛЕНА-КОНВЕРТОР |                                  |                  |
| <ul> <li>Дополнительно</li> <li>Проверка Орланов</li> <li>Клиенты с ПО Феникс 4-GPS</li> </ul>                                                                                                    |                                  | - S Открытый Internet<br>- Ф Орлан-Видео<br>- А Подсистема SMS                                                                          | Настройки устройства                        | 0                                |                  |
| - 15 Резервное копирование                                                                                                    |                                  |                                                                                                    | Тип устройства                              | АДТ Пакт2                        | ~                |
|                                                                                                    | СО Добавить источник событий     | <ul> <li>Проверка Орланов</li> <li>Клиенты с ПО Феникс 4-GPS</li> </ul>                                                                 | Период опроса, сек.:                        | 100                              |                  |
|                                                                                                    |                                  | - 😺 Резервное копирование                                                                                                    | Игнорировать событи                         | я, полученные в неизвестных прог | рамме протоколах |
|                                                                                                    |                                  | 11                                                                                                    | Настройки последоват                        | ельного порта                    |                  |
|                                                                                                    |                                  |                                                                                                    | Номер порта:                                | COM4                             |                  |
| Помощь                                                                                                    | 📀 Сохранить изменения 🔯 Отменить | 1                                                                                                    | Скорость (бит/с):                           | 9600                             |                  |
|                                                                                                    |                                  | - 1                                                                                                    | Биты данных:                                | 8                                |                  |

## 6. Відповідність кодів СЕЛЕНА до кодів CONTACT ID

Конвертор формує наступний перелік подій:

| N⁰ | Назва події                            | Код CONTACT ID | Код Селена |
|----|----------------------------------------|----------------|------------|
| 1  | Зона взята під охорону<br>оператором   | 3400           | 1E         |
| 2  | Зона знята з охорони<br>оператором     | 1400           | 1F         |
| 3  | Зона взята під охорону<br>Користувачем | 3401           | 20         |
| 4  | Зона знята з охорони<br>Користувачем   | 1401           | 21         |
| 5  | Брязкіт шлейфу                         | 1380           | 23         |
| 6  | Опір шлейфу в нормі                    | 3380           |            |
| 7  | Відновлення після тривоги              | 3130           | 28         |
| 8  | Виклик швидкої допомоги                | 1100           | 29         |
| 9  | Патруль                                | 3607           | 2A         |
| 10 | Тривога                                | 1130           | 26         |
| 11 | Зона відключена                        | 1570           | 4D         |
| 12 | Зона підключена                        | 3570           | 4E         |
| 13 | Порушення шлейфу КЗ                    | 1372           |            |
| 14 | Порушення шлейфу Обрив                 | 1371           | 22         |
| 15 | Нарушение шлейфу, опір<br>поза нормою  | 1147           |            |
| 16 | Напад                                  | 1101           |            |
| 17 | Примус                                 | 1423           | 27         |
| 18 | Доступ заборонений                     | 1461           |            |
| 19 | Затоплення - тривога                   | 3113           |            |
| 20 | Затоплення - аварія                    | 1386           | 2B         |
| 21 | Відновлення датчика                    | 3113           |            |

|    | затоплення                 |      |    |
|----|----------------------------|------|----|
| 22 | Газ - тривога              | 1151 |    |
| 23 | Газ - аварія               | 1385 | 2C |
| 24 | Відновлення датчика газу   | 3151 |    |
| 25 | Пожежа                     | 1110 |    |
| 26 | Несправність пожежного     | 1373 |    |
|    | датчика                    | 1575 |    |
| 27 | Передпожежа                | 1118 |    |
| 28 | Верифікація пожежи         | 1200 |    |
| 29 | Пожежний шлейф в нормі     | 3373 | 2D |
| 30 | Пожежний шлейф             | 2571 | 20 |
|    | підключений                | 5571 |    |
| 31 | Пожежний шлейф             | 1571 |    |
|    | відключений                | 1371 |    |
| 32 | Відновлення пожежної       |      |    |
|    | тривоги                    |      |    |
| 33 | Перезапуск ППК             | 1305 |    |
| 34 | Тампер в нормі             | 3137 |    |
| 35 | Тампер порушений           | 1137 |    |
| 36 | Пристрій справний          | 3300 | 2E |
| 37 | Пристрій несправний        | 1300 |    |
| 38 | Збій при самотестуванні    | 1307 |    |
|    | (Тампер 2)                 | 1307 |    |
| 39 | Акумулятор у порядку       | 3311 |    |
| 40 | Акумулятор розряджений     | 1302 |    |
| 41 | Акумулятор потребує заміни | 3309 |    |
| 42 | Акумулятор відсутній       | 1311 |    |
| 43 | Несправність зарядного     | 1300 |    |
|    | пристрою                   | 1309 | 3E |
| 44 | Акумулятор в порядку,      | 3302 |    |
|    | заряджається               | 5502 |    |
| 45 | Електромережа в нормі      | 3301 |    |
| 46 | Немає електромережі        | 1301 |    |
| 47 | Збій електромережі         | 3312 |    |
| 48 | Вхід в програмування       | 1306 | 2E |
| 49 | Вихід із програмування     | 3306 | ЭГ |
| 50 | Версія ПО обладнання       | 3600 | 40 |
|    |                            |      |    |